## Einstellen der Authentifizierung des Postausgangsservers in Mail für Mac OS

Starten von Mail

Drücken Sie auf MAIL

Anschliessend auf Einstellungen klicken

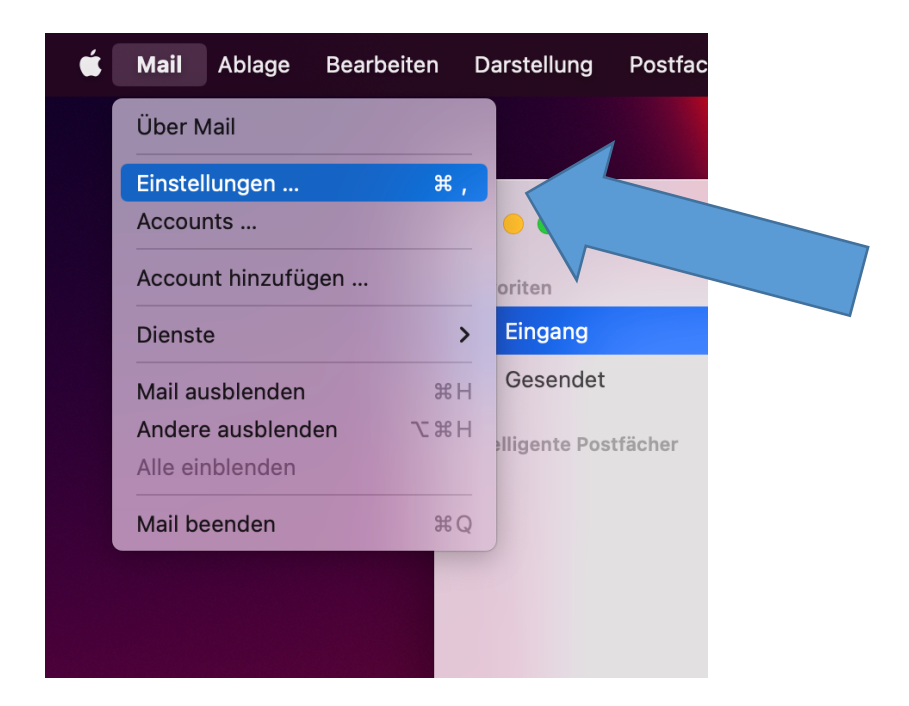

- 1. Sie Sollten Nun diese Ansicht Sehen (Falls nicht, wählen Sie bitte Accounts aus)
- 2. Wählen Sie links den Stafag/Leunet Mail Account aus
- 3. Klicken Sie dann auf "Servereinstellungen"

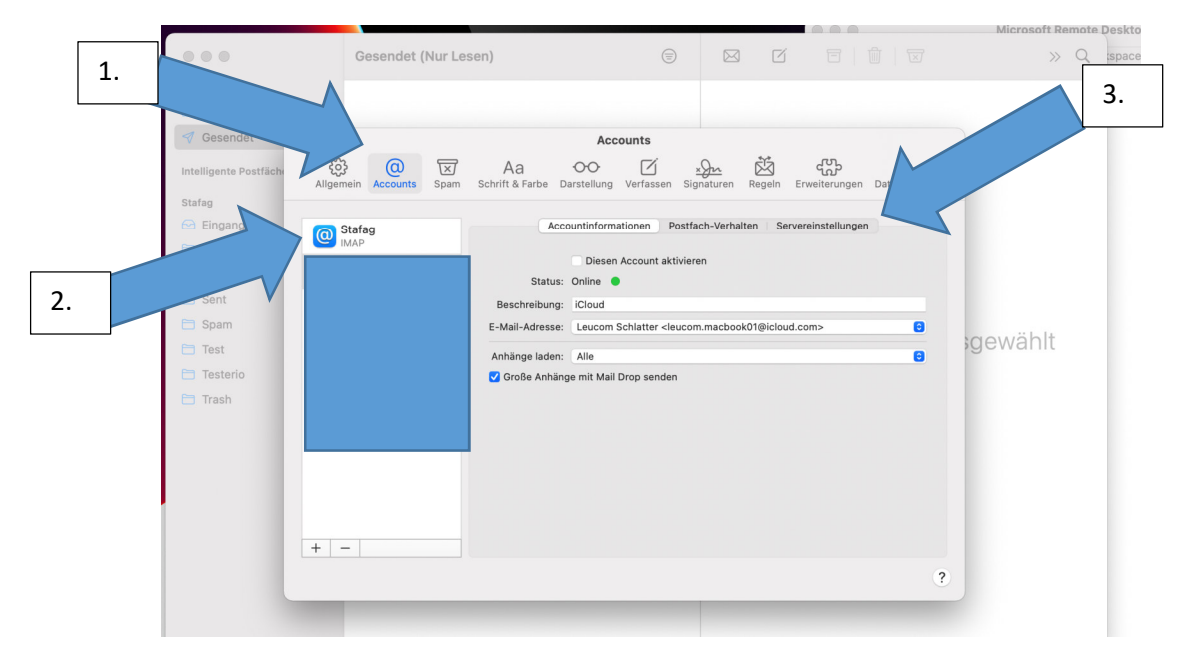

|                        | Gesendet (Nur Lesen)              |                                      | ⊜ ⊠                      |                       |             | » Q     |
|------------------------|-----------------------------------|--------------------------------------|--------------------------|-----------------------|-------------|---------|
| Favoriten              |                                   |                                      |                          |                       |             |         |
| 🖂 Eingang              | 14                                |                                      |                          |                       |             |         |
| I Gesendet             | • • •                             | Accou                                | ints                     |                       |             |         |
| Intelligente Postfäche | کی کی Allgemein Accounts Spam Scl | Aa OO<br>nrift & Farbe Darstellung V | /erfassen Signaturen I   | Regeln Erweiterungen  | Datenschutz |         |
| Stafag                 |                                   |                                      |                          |                       |             |         |
| 🖂 Eingang              | O Stafag                          | Accountinformatio                    | onen Postfach-Verhalte   | en Servereinstellunge | n           |         |
| 🗎 Entwürfe             |                                   | -Mail-Eingangsserver (IMA)           | P)                       |                       |             |         |
| 🗎 Gelöschte            |                                   | Benutzername: testkonto              | @stafag.ch               |                       |             |         |
| 🗎 Sent                 |                                   | Passwort: ••••••                     | )                        |                       |             |         |
| 🗎 Spam                 |                                   | Hostname: mail.leune                 | t.ch                     |                       |             | 2       |
| 🛅 Test                 |                                   | Verbind                              | ungseinstellungen automa | tisch verwalten       |             | gewahlt |
| 🗎 Testerio             |                                   | Erweiterte                           | e IMAP-Einstellungen     |                       |             |         |
| 🛅 Trash                | 6                                 | -Mail-Ausgangsserver (SM             | TP)                      |                       |             |         |
|                        |                                   | Account: Stafag                      |                          |                       | 0           |         |
|                        |                                   | Benutzername: testkonto(             | @stafag.ch               |                       |             |         |
|                        |                                   | Passwort:                            | •                        |                       |             |         |
|                        |                                   | Hostname: mail.leune                 | t.ch                     |                       |             |         |
|                        |                                   | Verbind                              | ungseinstellungen automa | tisch verwalten       |             |         |
|                        | + -                               |                                      |                          |                       | Sichern     |         |
|                        |                                   |                                      |                          |                       | ?           |         |

Wenn Sie auf "Servereinstellungen" geklickt haben, sehen Sie folgendes:

Bei **E-Mail-Ausgangsserver (SMTP)** ganz unten muss man den Hacken bei (Verbindungseinstellungen automatisch verwalten) rausnehmen.

| 🖂 Eingang             | (14)                         |                                                             |                                     |         |
|-----------------------|------------------------------|-------------------------------------------------------------|-------------------------------------|---------|
| I Gesendet            |                              | Accounts                                                    |                                     |         |
| Intelligente Postfäch | Allgemein Accounts Spam Schr | Aa OO 🗹 x ym.<br>ft & Farbe Darstellung Verfassen Signature | en Regeln Erweiterungen Datenschutz |         |
| Stafag                |                              |                                                             |                                     |         |
| 🖂 Eingang             | O Stafag                     | Accountinformationen Postfach-Ve                            | rhalten Servereinstellungen         |         |
| 🗎 Entwürfe            | IMAP F-                      | Mail-Fingangsserver (IMAP)                                  |                                     |         |
| 🛅 Gelöschte           |                              | Benutzername: testkonto@stafag.ch                           |                                     |         |
| 🗀 Sent                |                              | Passwort:                                                   |                                     |         |
| 🗎 Spam                |                              | Hostname: mail.leunet.ch                                    |                                     |         |
| 🗎 Test                |                              | Verbindungseinstellungen a                                  | utomatisch verwalten                | gewahlt |
| 🗎 Testerio            |                              | Erweiterte IMAP-Einstellunge                                | n                                   |         |
| 🛅 Trash               | E-                           | Mail-Ausgangsserver (SMTP)                                  |                                     |         |
|                       |                              | Account: Stafag                                             | 0                                   |         |
|                       |                              | Benutzername: testkonto@stafag.ch                           |                                     |         |
|                       |                              | Passwort:                                                   |                                     |         |
|                       |                              | Hostname: mail.leunet.ch                                    |                                     |         |
|                       |                              | Verbindungseinstellungen a                                  | utomatisch verwalten                |         |
|                       |                              | Port: 587                                                   | ✓ TLS/SSL verwenden                 |         |
|                       | AL                           | thentifizierung: Passwort                                   | 0                                   |         |
|                       | + -                          |                                                             | Sichern                             |         |
|                       |                              |                                                             |                                     |         |
|                       |                              |                                                             |                                     |         |

Und "Sichern"